### MES'S WADIA COLLEGE OF ENGINEERING, PUNE - 01

### SUBJECT: LABORATORY PRACTICE II (CLOUD COMPUTING)

#### NAME: CLASS:

S:

ROLL NO.:

SEMESTER: SEM-II

YEAR: 2024-25 DATE OF SUBMISSION:

DATE OF PERFORMANCE:

EXAMINED:

### Assignment No-02

**<u>Title</u>:-** Installation and Configuration of virtualization using KVM.

## **Objective:**-

To learn the concept of virtualization via KVM.

### **Outcome:**

- Students will be able to understand concept of virtualization.
- Students will be able to understand KVM.

# Prerequisite:-

### Hardware Requirement:-

Desktop PC, Internet Connection

### Software Requirement-

Ubuntu 18.04 or above.

### **Introduction:-**

### Theory:

KVM (for Kernel-based Virtual Machine) is a full virtualization solution for Linux on x86 hardware containing virtualization extensions (Intel VT or AMD-V). It consists of a loadable kernel module, kvm.ko that provides the core virtualization infrastructure and a processor specific module, kvm-intel.ko or kvm-amd.ko.

Using KVM, one can run multiple virtual machines running unmodified Linux or Windows images.

Each virtual machine has private virtualized hardware: a network card, disk, graphics adapter, etc.

KVM is open source software. The kernel component of KVM is included in mainline Linux.

KVM converts Linux into a type-1 (bare-metal) hypervisor. All hypervisors need some operating system-level components—such as a memory manager, process scheduler, input/output (I/O) stack, device drivers, security manager, a network stack, and more—to run VMs. KVM has all these components because it's part of the Linux kernel. Every VM is implemented as a regular Linux process, scheduled by the standard Linux scheduler, with dedicated virtual hardware like a network card, graphics adapter, CPU(s), memory, and disks.

#### Steps:-

1. Check whether virtualization is enabled. To check the status run following command:

#### sudo dmesg | grep kvm

If there is no output, then virtualization is enabled otherwise the feature must be enabled in the bios.

2. Install the necessary packages

#### apt update

#### sudo apt install qemu-kvm libvirt-daemon-system virt-manager

3. Add current user to the libvirt group

#### sudo adduser \$USER libvirt

4. Enable and start the libvirt service

#### sudo systemctl enable libvirtd.service -- now

- 5. Log out of the desktop session and relogin.
- 6. Open the Virtual Machine Manager app from the application tray, an option titled "QEMU/KVM" should appear.

**Conclusion:-** Hence, we have successfully installed Kernel-based Virtual machine [KVM].

### **Questions:**

- 1. Explain features of KVM.
- 2. Install the configure KVM on linux.